# ACAD – Handleiding 9 - het tekenen van een bobslee -

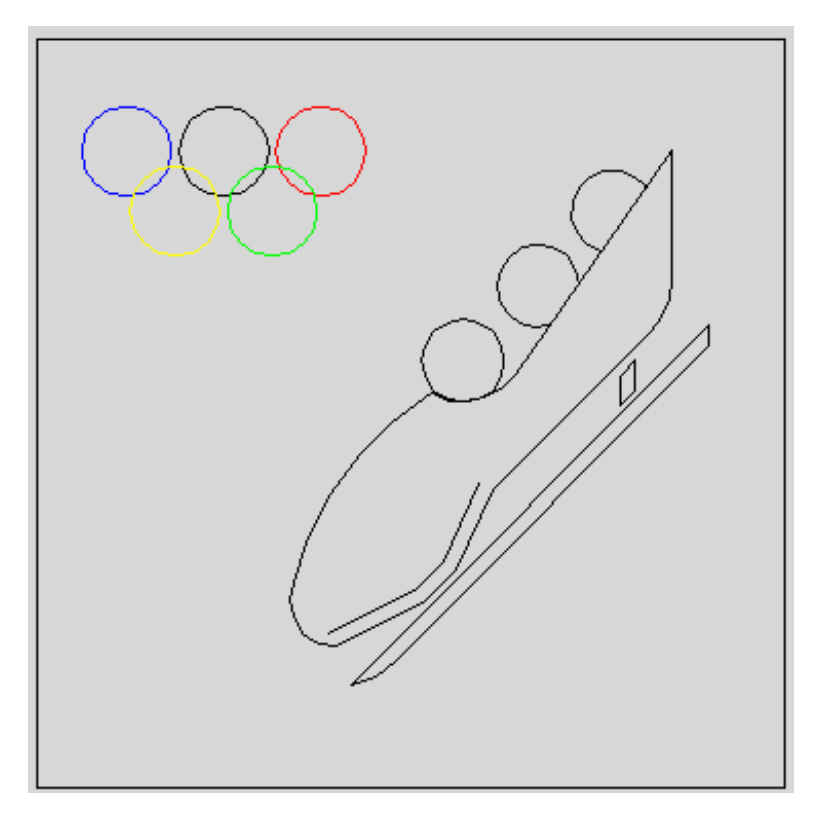

#### Fontys centrum Metaal

Auteur: Ad Willems

Versie: 1.0 27-11-2002

# Deze lesbrief is vervaardigd in opdracht van de Stichting Promotie Metaaltechnieken in het kader van het Satellietproject.

In de Stichting Promotie Metaaltechnieken zijn vertegenwoordigd: Vereniging FME-CWM, Metaalunie, FNV Bondgenoten, CNV Bedrijvenbond, Stichting A+O en de Stichting OOM. Voor informatie kunt u contact opnemen met: D.J. van der Hak – telefoon 070 – 31 71 980 – e-mail: d.vanderhak@stao.nl

© SPM, Woerden 2001

Niets uit deze uitgave mag worden verveelvoudigd en/of openbaar gemaakt worden door middel van druk, fotocopie, microfilm of op welke andere wijze dan ook zonder voorafgaande schriftelijke toestemming van SPM.

### AutoCad -handleiding voor het tekenen van de bobslee

#### Vooraf:

Deze handleiding helpt je om een tekening van een bobslee te maken. Voordat je aan deze handleiding kunt beginnen, moet je eerst de handleidingen van de voetballer, tennisser en skiër doorwerken. Daarnaast moet je al wat meer kennis van AutoCad hebben.

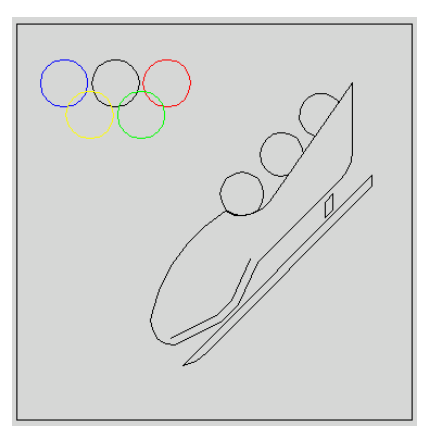

Start het programma AutoCad op.

Start met de nieuwe tekening door gebruik te maken van de 1-sporttemplate.dwt

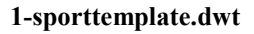

Teken de diagonale lijn in het vierkant.

Teken lijnen op een afstand van 15mm, 20mm en 22mm van deze diagonale lijn. Maak hierbij gebruik van het offsetcommando

Teken twee verticale lijnen op 10mm en 15mm van rechts. Gebruik dus opnieuw het offset-commando!

Teken drie cirkels. De middelpunten liggen op 57,57 - 67,67 - 77,77. De radius is steeds 5.5mm.

Teken een cirkel. Het middelpunt ligt op 57,60. Je geeft de radius van de cirkel niet op met een getal, maar met de tan-functie. Tan is de afkorting voor *tangent*, engels voor rakend.

Specifiv radius of circle or [Diameter]: tan (Enter)

Ga nu met de muis vlakbij punt 1 staan. Bij het raakpunt verschijnt een 'rondje met een lijntje' en de tekst *Deferred Tangent*. Klik met de **linkermuistoets**.

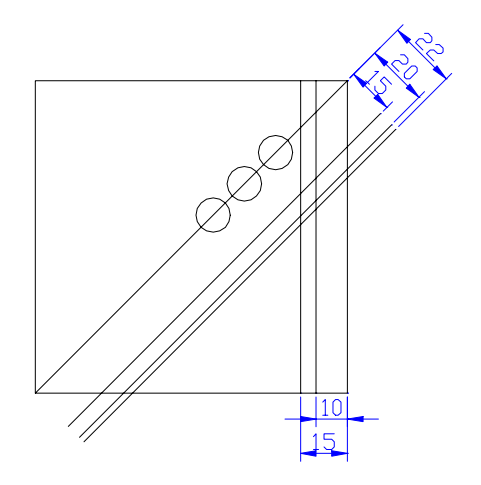

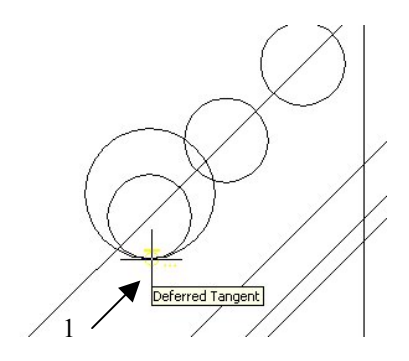

Teken twee cirkels. Het middelpunt van beide cirkels ligt op 40,25.

- De eerste heeft een radius van 6mm.
- De tweede raakt aan de lijn op 22mm van de diagonaal in punt 2, zie figuur. Gebruik dus de tan-functie!

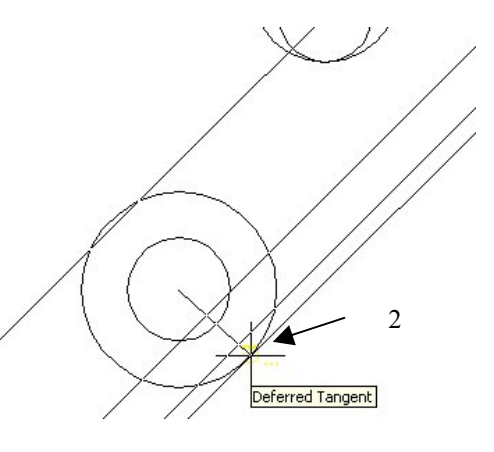

### Regelmatig opslaan !!!

Om te voorkomen dat je straks een heleboel werk voor niets hebt gedaan, is het belangrijk dat je regelmatig de tekening opslaat.

Dit doe je de eerste keer als volgt:

Kies in het Pull-downmenu voor *File*. Kies vervolgens voor *Save As* .....

Kies nu bij Opslaan in: 3,5-inch diskette (A:)

Geef voor de bestandsnaam: bobslee

Bedien vervolgens Opslaan.

Wanneer je nu weer een aantal lijnen hebt getekend is het verstandig om je tekening opnieuw op te slaan. Het is dan voldoende om een keer op de **diskette** te klikken, zie afbeelding. 

 Elie
 Edit
 Yiew
 Insert
 Fgmat
 Loois
 Draw

 New...
 Otri+N
 Otri+N
 Image: Ctri+O
 Image: Ctri+O
 Image: Ctri+O
 Image: Ctri+O
 Image: Ctri+S
 Image: Ctri+S
 Image: Ctri+S
 Image: Ctri+S
 Image: Ctri+S
 Image: Ctri+S
 Image: Ctri+S
 Image: Ctri+S
 Image: Ctri+S
 Image: Ctri+S
 Image: Ctri+S
 Image: Ctri+S
 Image: Ctri+S
 Image: Ctri+S
 Image: Ctri+S
 Image: Ctri+S
 Image: Ctri+S
 Image: Ctri+S
 Image: Ctri+S
 Image: Ctri+S
 Image: Ctri+S
 Image: Ctri+S
 Image: Ctri+S
 Image: Ctri+S
 Image: Ctri+S
 Image: Ctri+S
 Image: Ctri+S
 Image: Ctri+S
 Image: Ctri+S
 Image: Ctri+S
 Image: Ctri+S
 Image: Ctri+S
 Image: Ctri+S
 Image: Ctri+S
 Image: Ctri+S
 Image: Ctri+S
 Image: Ctri+S
 Image: Ctri+S
 Image: Ctri+S
 Image: Ctri+S
 Image: Ctri+S
 Image: Ctri+S
 Image: Ctri+S
 Image: Ctri+S
 Image: Ctri+S
 Image: Ctri+S
 Image: Ctri+S
 Image: Ctri+S
 Image: Ctri+S
 Image: Ctri+S
 Image: Ctri+S
 Image: Ctri+S
 Image: Ctri+S
 Image: Ctri+S
 Image: Ctri+S
 Image: Ctri+S
 Image: Ctri+S
 Image: Ctri+S</td

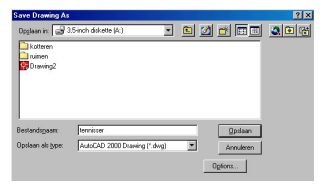

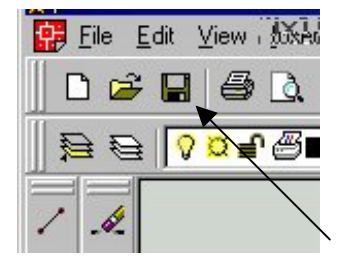

We gaan nu de boog tekenen aan de voorkant van de bobslee met behulp van het arc-commando, *arc* is engels voor boog.

De computer vraagt om drie punten:

• Het eerste punt geven we in middels de inter-functie, dat is de afkorting voor *intersection*, engels voor snijpunt.

We zoeken het snijpunt van de diagonaal en de cirkel met middelpunt 57,60 in punt 1, zie figuur.

*Command:* \_arc Specify startpoint of arc or [Center]: inter (Enter).

Ga nu met de muis vlakbij punt 1 staan. Bij het snijpunt verschijnt een kruisje' en de tekst *Intersection* verschijnt. Klik met de **linkermuistoets**.

- Het tweede punt geven we eveneens in middels de inter-functie en is het snijpunt van de diagonaal met de grootste cirkel in punt 2, zie figuur.
- Het derde punt laten we raken aan de kleine cirkel met middelpunt 40,25 in punt 3. Gebruik dus de tanfunctie!

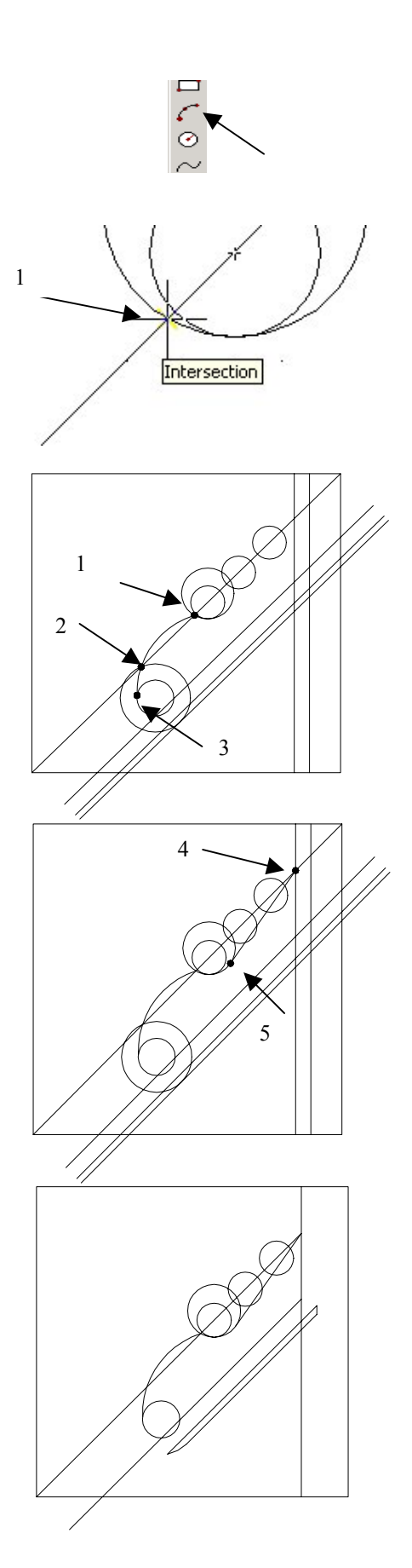

Teken een lijn die begint bij punt 4. Gebruik dus de interfunctie!

De lijn eindigt bij punt 5. Gebruik daarvoor de tan-functie!

Gebruik het trim-commando om tot de volgende figuur te komen.

R10

Teken een polylijn.

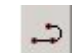

Het startpunt is de neus van de bobslee, gebruik dus de end-functie. Geef vervolgens de punten 52,25 en 56,29 in.

Gebruik het trim-commando, erase-commando en het fillet-

commando om tot de volgende figuur te komen.

De lijn eindigt op het midden van de bodem van de bobslee, gebruik hiervoor de mid-functie.

Specify next point or [Close/Undo]: mid (Enter).

Ga nu met de muis vlakbij het middelpunt van de lijn staan. Bij het punt verschijnt een 'driehoek' en de tekst *Midpoint* verschijnt. Klik met de **linkermuistoets.** 

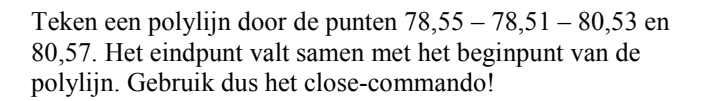

[Arc/Close/Halfwidth/Length/Undo/Width]: C (Enter).

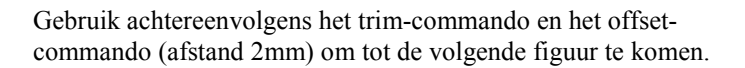

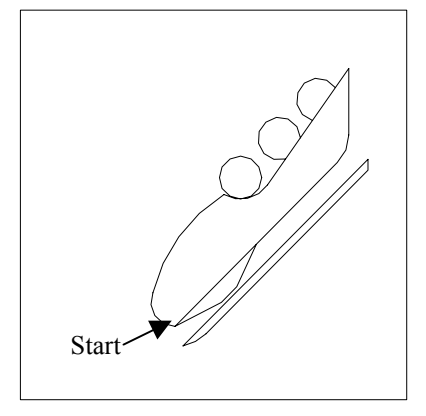

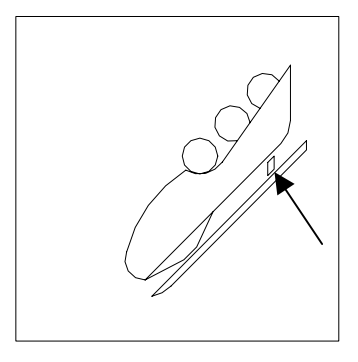

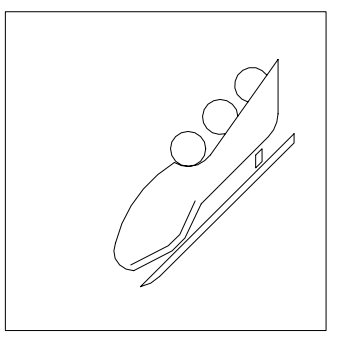

- Selecteer de kleur blue zoals hiernaast is aangegeven.
  Teken een cirkel met middelpunt 12.85 en een radius van 6mm.

Teken nu op dezelfde manier de vier resterende cirkels met de volgende eigenschappen:

| kleur: White.  | middelpunt: 25,85   | radius: 6. |
|----------------|---------------------|------------|
| kleur: Red.    | middelpunt: 38,85   | radius: 6. |
| kleur: Yellow. | middelpunt: 18.5,77 | radius: 6. |
| kleur: Green.  | middelpunt: 31.5,77 | radius: 6. |

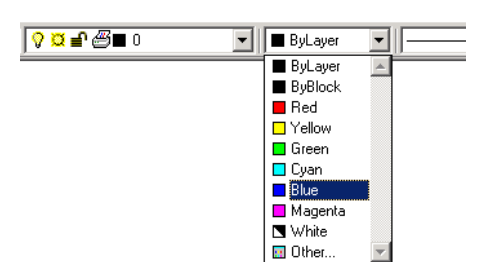

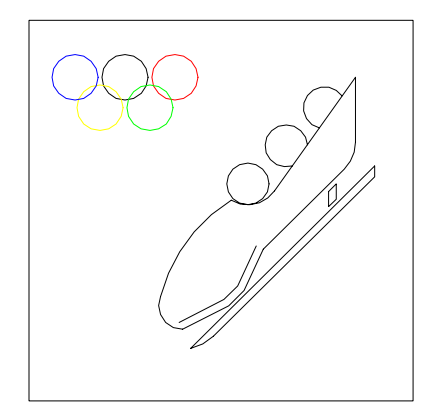

| 🔛 <u>F</u> ile E | dit ⊻iew MixA |
|------------------|---------------|
| 📗 🗅 😅            |               |
| 0 <b>e</b>       | <b>? े</b> €® |
|                  |               |

Met behulp van deze tekening gaan we straks een CNCprogramma maken. Zorg daarom dat de tekening opgeslagen wordt op je diskette.

Je bent nu klaar met de tekening en kunt het programma ACAD afsluiten.

\_\_\_\_\_